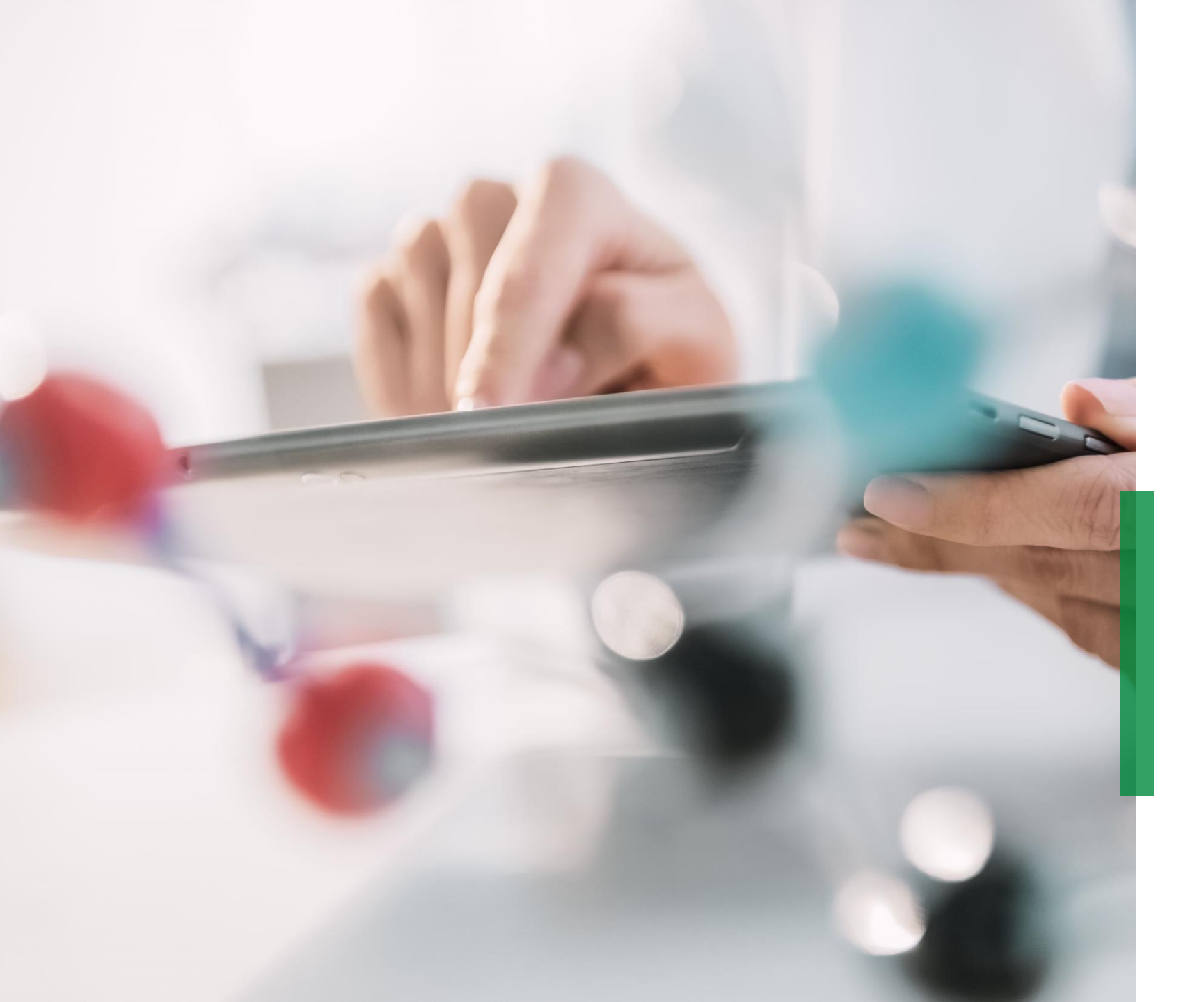

# Coupa | Manual prático do fornecedor

Novembro de 2020

We pioneer motion

# Manual prático do Coupa ao fornecedor | Conteúdo

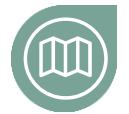

**Iniciando no Coupa** Conheça nosso projeto

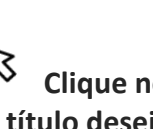

Clique no título desejado para navegar

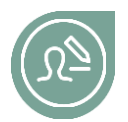

#### Configurando seu usuário

Leia mais sobre como configurar seu login no Coupa

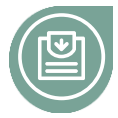

# Página inicial Coupa

Familiarize-se com a página inicial da plataforma e Veja como alterar o Idioma

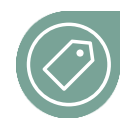

### Participando de um Evento de Cotação

Encontre mais informações sobre como participar de bids no Coupa, e campos obrigatórios dos formulários para envio de ofertas

### Como ofertar seu preço

Leia mais como ofertar manualmente seu preço, como baixar os dados do evento para preencher sua oferta no excel e carregar o arquivo de volta para o Coupa

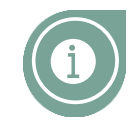

### Como ofertar seu preço – Detalhes do Item

Leia mais como encontrar mais detalhes de cada item solicitado no evento e identificar campos obrigatórios

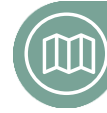

### Como editar um contrato

Aprenda como editar um contrato e carregar novamente no Coupa

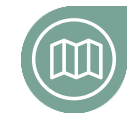

# Como se comunicar com a Schaeffler

Aprenda como enviar mensagens via Coupa para o comprador

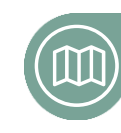

### Como assinar um contrato

Aprenda como assinar e enviar de volta um contrato para Schaeffler

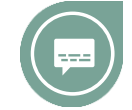

# Chat do Coupa!

Veja como conversar e tirar dúvidas com o Comprador direto na plataforma!

#### Visão geral

# Iniciando no Coupa

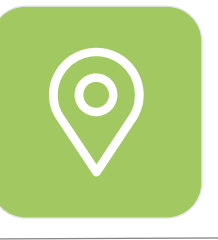

# Excelentes notícias para Compras NPM\*

A Schaeffler lançou em Novembro/2020 uma nova plataforma para NPM (Coupa), com o objetivo de tornar a área de Compras mais **CENTRADA NO CLIENTE** e apta a plataformas digitais com funcionamento eficaz juntamente aos **PARCEIROS DE NEGÓCIOS**. Nós buscamos:

- Sistema moderno e intuitive;
- Grande potencial para autoexecução, o "self-service";
- Acompanhamento do fornecedor em tempo real;
- Padrões globais e processos efetivos;
- Eficiência e efetividade em decisões baseadas em

### dados e transparência;

\* Non Production Material = Materiais indiretos incluem todos os produtos e serviços que são necessários para o andamento da operação da empresa, mas não são componentes diretamente ligados ao produto final. 23/04/2021

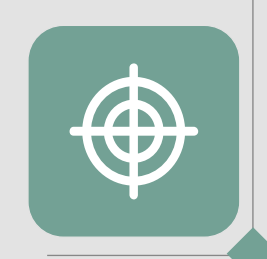

# Coupa – Uma única plataforma global

Como fornecedor, você encontrará informações importantes e terá acesso à todos os documentos necessários dentro de um ÚNICO LUGAR. Isso possibilitará INTERAÇÕES e o ENVIO DE COTAÇÕES para a Schaeffler.

#### Configurando seu usuário

# SCHAEFFLER

#### BID - SMO adicional SMB (#5546)

Possibilitado por 🎧 coupa

Coupa é a nova plafatorma de cotações da Schaeffler.

Por favor, acesse o link e responda à cotação para recebermos sua oferta.

Não se trata de spam - caso tenha dúvida, contate o comprador responsável.

Não deixe de preencher sua oferta!

Caso necessite de mais tempo ou tenha alguma dúvida, utilize o chat disponível na plataforma no canto inferior esquerdo.

Você recebeu uma conta no sistema de Aquisição de Schaeffler para fornecer suas respostas para esse Evento de Aquisição. Antes de fazer o login, é necessário configurar sua nova senha no seguinte link: <u>https://schaeffler.coupahost.</u> com/setup\_password/52f7eb4837a502ff566745244bd08d48e3fb26f1

Seu nome de usuário é \*\*\*\*\*\*\*\*@gmail.com

Após definir a sua senha, faça login em https://schaeffler.coupahost.com/sessions/supplier\_login para fornecer suas respostas.

IMPORTANTE: Você deve configurar sua nova senha em até sete dias após o recebimento desta mensagem.

### 🔅 coupa

Gerenciamento de gastos empresariais

Para obter atualizações imediatas via SMS ou alterar preferências de notificação, acesse aqui e ajuste suas configurações

Uma vez solicitada sua participação em uma **RfQ** você receberá um convite por e-mail como o demonstrado ao lado.

Para o primeiro acesso, o e-mail terá o nome de USUÁRIO e o

link para **DEFINIR UMA SENHA** para o login no sistema.

#### **ATENÇÃO!**

Nos processos futuros, você receberá somente o link direto para o Sistema. Somente o **PRIMEIRO E-MAIL** contém o link para **DEFINIR SENHA**. Verique seu spam!

Para prosseguir, clique no link e siga os PRÓXIMOS PASSOS.

# Configurando seu usuário

SCHAEFFLER

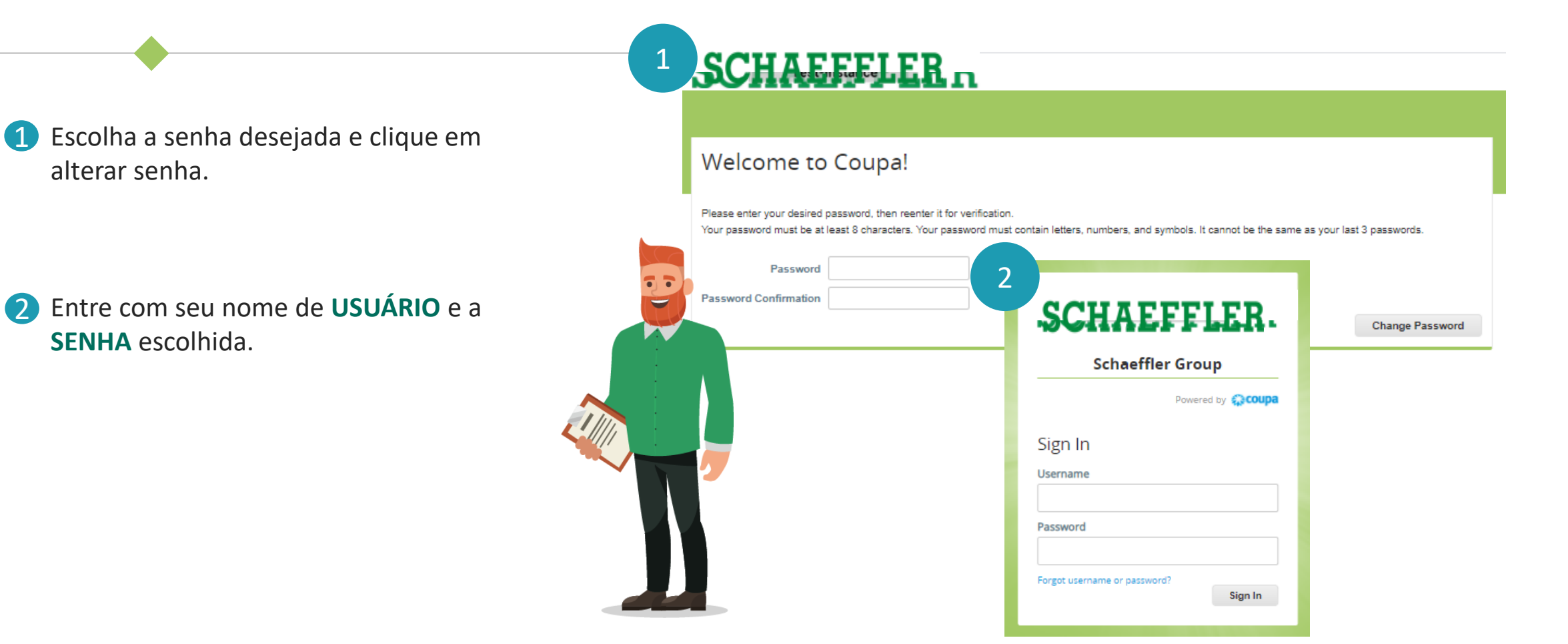

5

# Página inicial – Eventos de Cotação e Idioma

# SCHAEFFLER

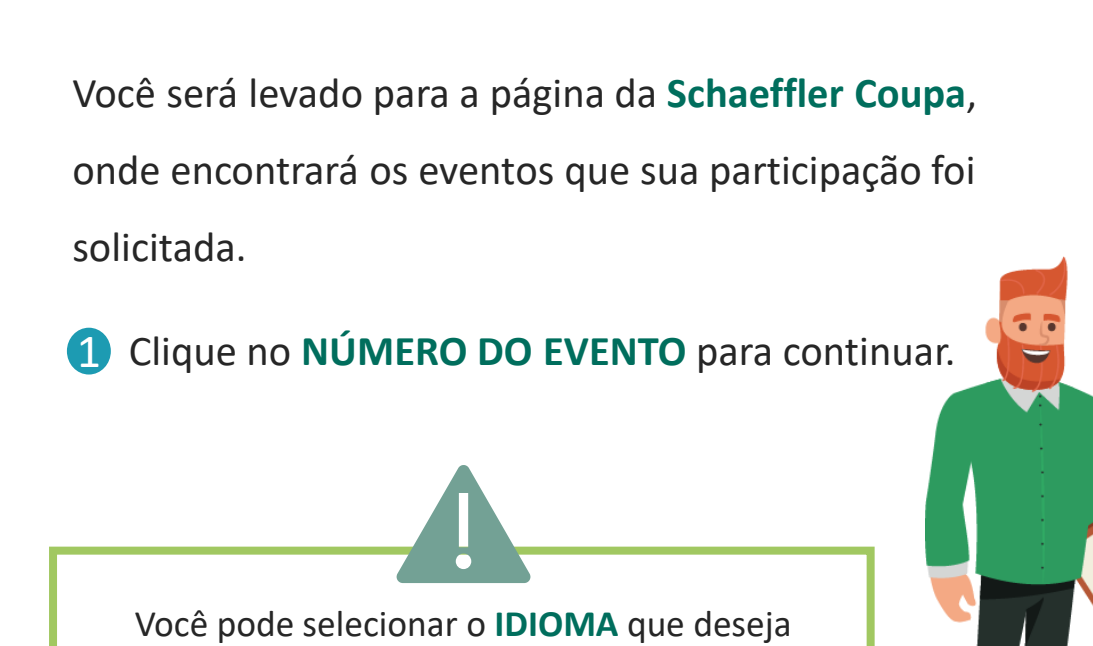

clicando no IDIOMA ATUAL NO FINAL DA PÁGINA.

#### Bem-vindo ao Portal de Respostas a Leilões!

Schaeffler convidou você para o evento de fornecimento: BID - SMO adicional SMB . Coupa é a nova plafatorma de cotações da Schaeffler.

Por favor, acesse o link e responda à cotação para recebermos sua oferta.

Não se trata de spam - caso tenha dúvida, contate o comprador responsável.

Não deixe de preencher sua oferta!

Caso necessite de mais tempo ou tenha alguma dúvida, utilize o chat disponível na plataforma no canto inferior esquerdo.

#### Todos os Leilões Reversos

|                         |                         | Exibir       | Tode Ava    | inçado | Pesquisar 🔎 |
|-------------------------|-------------------------|--------------|-------------|--------|-------------|
| Event # Event Name      | Start Date              | End Date     | Status      | Туре   | # Responses |
| 5546 1 MO adicional SMB | 10/02/21                | 17/02/21     | Produção    | RFQ    | 0           |
| Por página 15 - 45   90 |                         |              |             |        |             |
|                         |                         |              |             |        |             |
|                         |                         |              |             |        |             |
|                         |                         |              |             |        |             |
|                         | <b>≰</b> ≩coupa         |              |             |        |             |
|                         |                         | (Brasil) Ace | ssibilidade |        |             |
| Business Spend N        | anagement 1 Min ortugue |              | 2210110202  |        |             |
| Business Spend N        |                         | (2/22//)     | 55151110502 |        |             |

### Participando de um evento de cotação

Agora você está na página do evento!

# No topo da direita você verá por quanto tempo o evento ficará ABERTO

Dependendo do evento será solicitado que você
ACEITE os Termos e Condições.

# **3** ATENÇÃO!

Apenas DEPOIS DE ACEITAR os Termos e Condições e ENVIAR para o responsável da RfQ, você poderá ver as RfQ e responder ao evento.

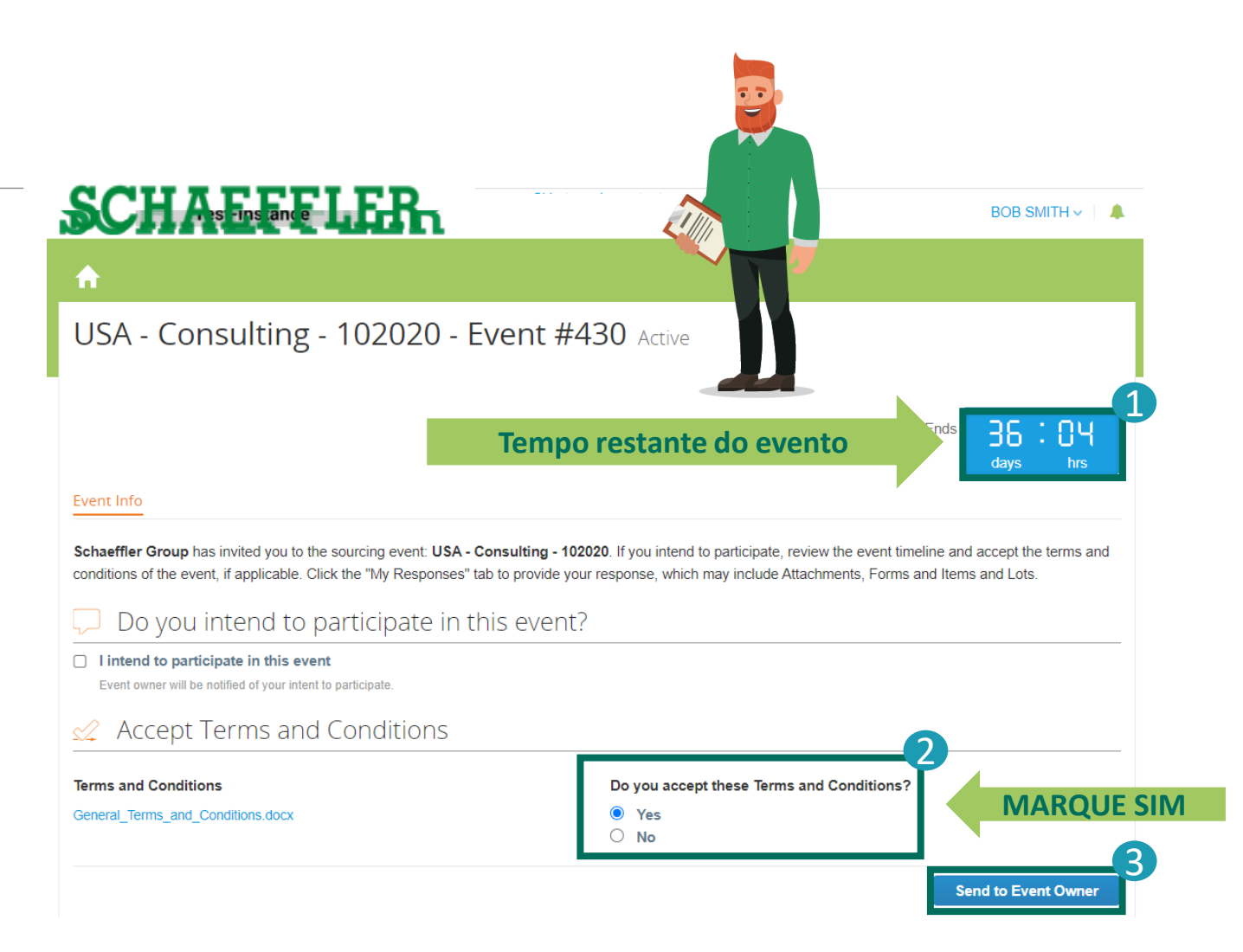

Participando de um evento de cotação

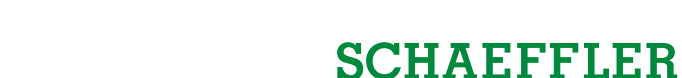

BID - SMO adicional SMB - Evento n°5546 Ativo 05 18 O evento termina Informações do evento Minha resposta Sohaeffler convidou você para o evento de fornecimento: BID - SMO adiolonal SMB Coupa é a nova platatorma de cotacões da Schaeffer Por favor, acesse o link e responda à cotação para recebermos sua oferta. Não se trata de spam - caso tenha dúvida, contate o comprador responsável Não deixe de preencher sua ofertal Caso necessite de mais tempo ou tenha alguma dúvida, utilize o chat disponível na plataforma no canto inferior esquerdo. Pretende participar deste evento? Pretendo participar deste evento O proprietário do evento sená notificado de sua intenção de perticipa Aceitar os termos e condições Informações do evento e Regras de Anexos do comprador lance Ty: A Scheeffer possul um setor voltado à fabricação de Máculnas próprias. O evento terminará na hora final do evento Estamos precisando de Mão de Obra entra para alender à demanda de 2021. Suas respostas podem ser exibidas pelo comprador após o envio Condição de pagamento mínima para exa processo é de 90 dias com pagamento sempre nos días 02 e 15 de cada más Ty Caso não possua algum dos serviços solicitados, por favor, debar em branco e informer no chat. Cronograma Feb Fin do evento 17 12:00 Ameri 10 12:00 Americanitan David 00:00 **Clique para ofertar** Coupa

Business Spend Management • 👰 Português (Brasil) • Acessibilidade

Após aceitar os Termos e Condições, clique em INSERIR RESPOSTA no final da página para continuar a visualizar os DETALHES DO EVENTO. Isso permitirá sua participação na RfQ.

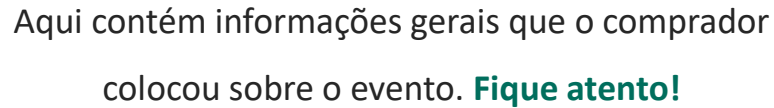

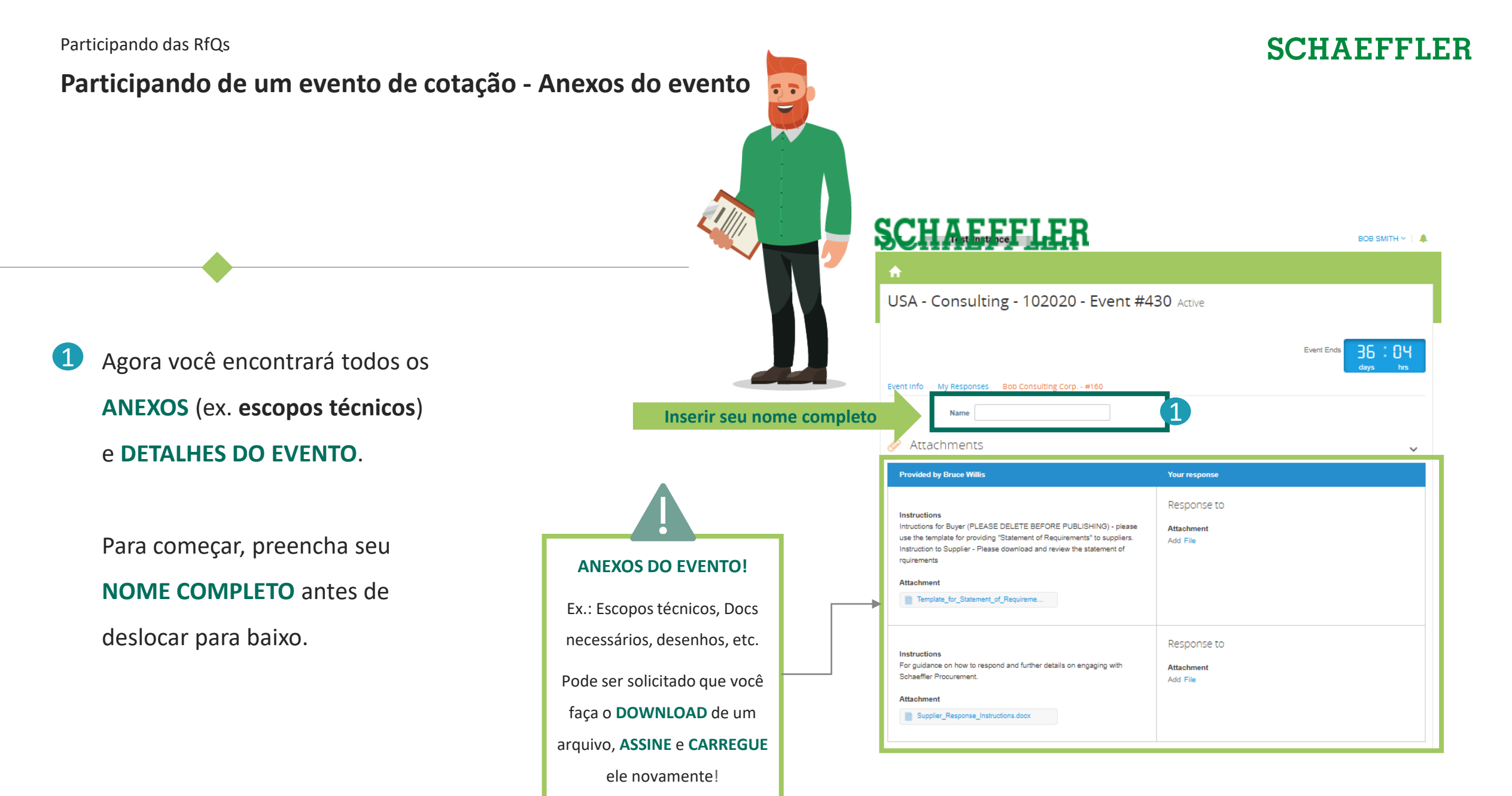

9

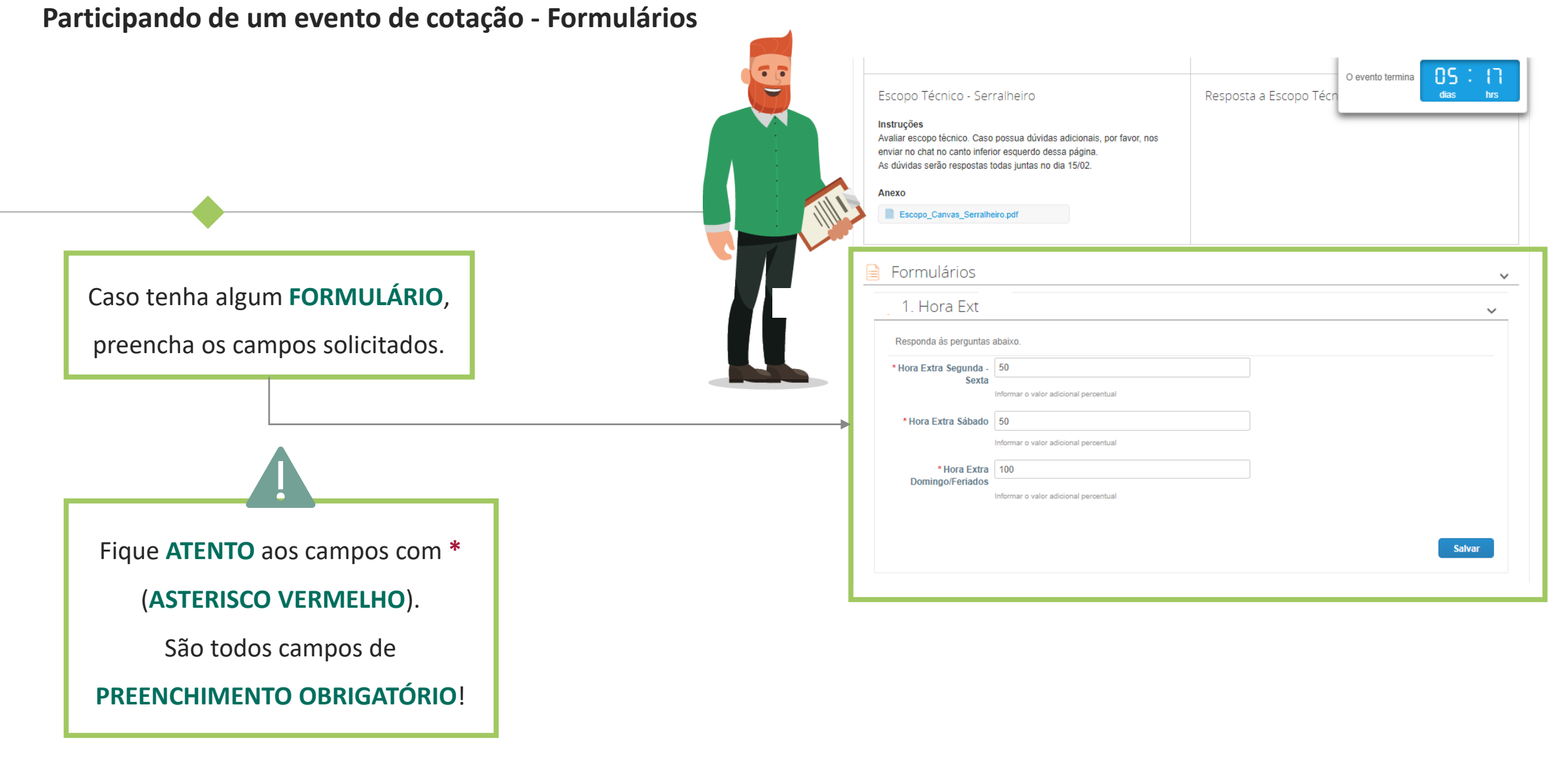

# Participando de um evento de cotação Como ofertar seu preço - Manual

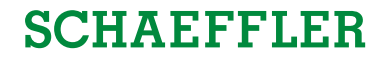

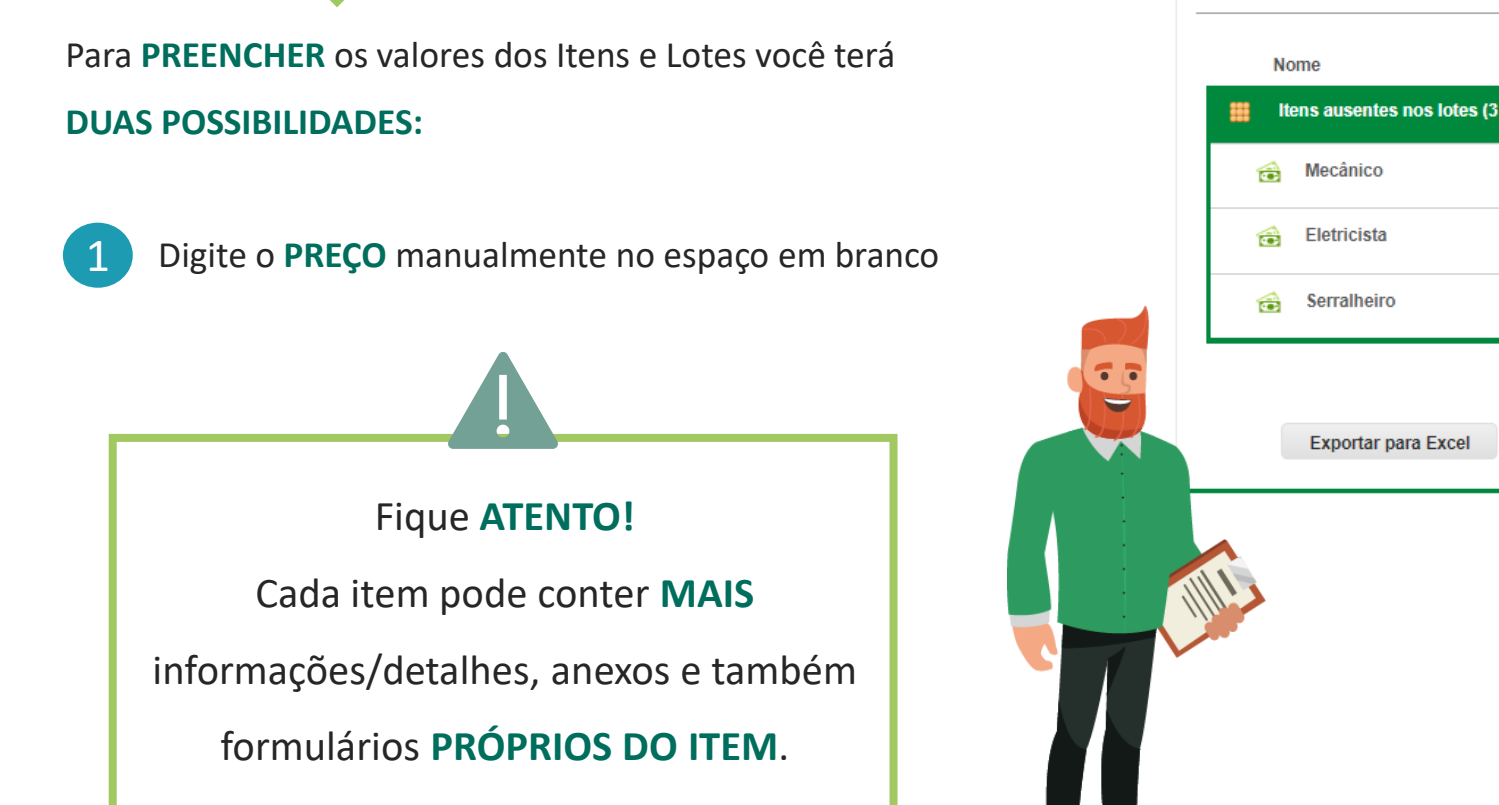

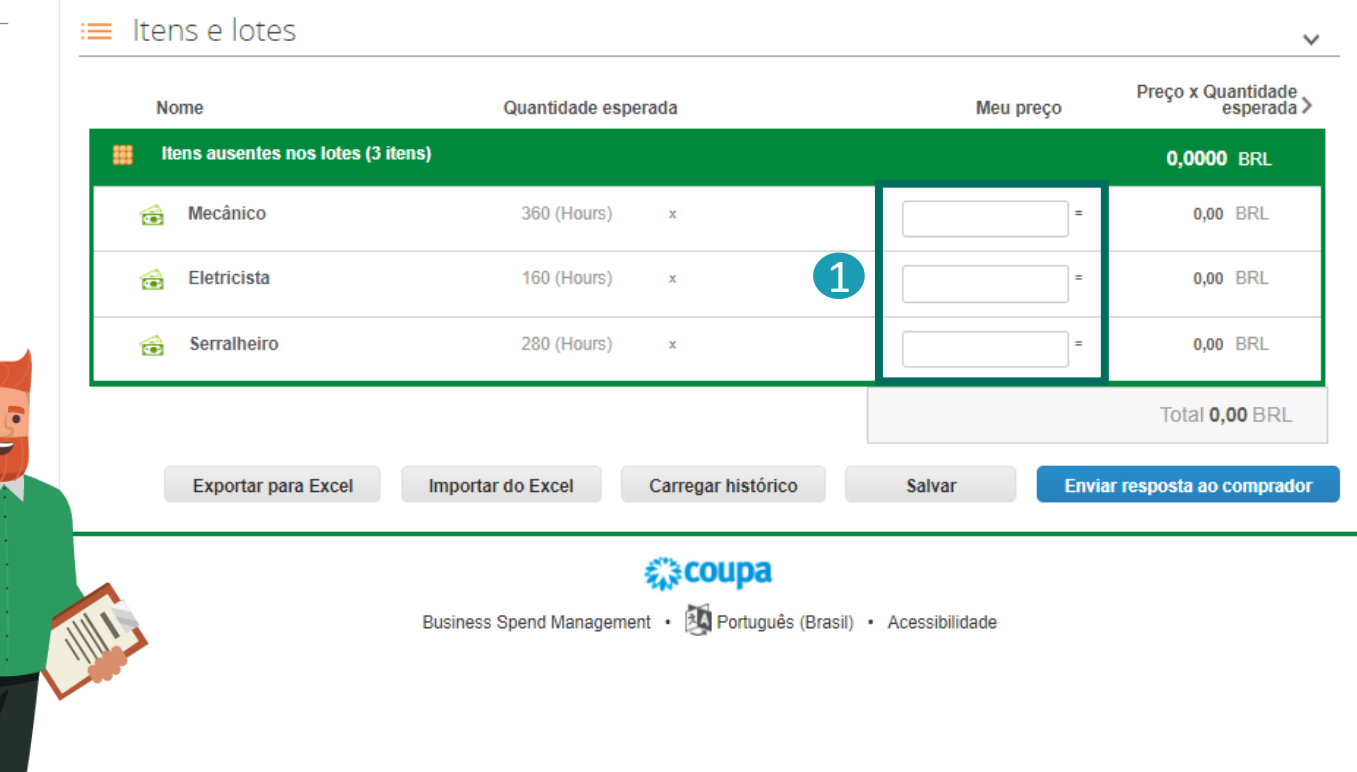

# Participando de um evento de cotação Como ofertar seu preço – Detalhes do Item

Clicando no item, a Caixa de informações sobre o item será **EXPANDIDA**, mostrando **mais campos** para serem preenchidos (que podem ser **OBRIGATÓRIOS**) como, prazo de entrega, identificação do fabricante etc.

Nessas informações também podem conter **ANEXOS** referente ao item específico.

Pode haver também FORMULÁRIOS específicos para

cada item que devem ser preenchidos.

| Iten               | n solicitado               | Remeter p              | ara       | Detalhes do item          |                                                                                                    | dias h                                                        |
|--------------------|----------------------------|------------------------|-----------|---------------------------|----------------------------------------------------------------------------------------------------|---------------------------------------------------------------|
| Serviço<br>Mecânio | (Qtd)<br>co                |                        |           |                           |                                                                                                    |                                                               |
| Data Neo           | cessário até No            | me do fabricante       |           | Fabricante Número de peça | Descrição do artigo                                                                                                    |                                                               |
| 29/03/21           |                            |                        |           |                           | Serviço para as semanas con<br>podendo ter alterações de aco<br>necessidade de Máquinas esp<br>Previsto 40h / semanas - 8h /<br>KW14 KW15 KW16 KW30 KV<br>KW33 KW34 | f. abaixo,<br>ordo com a<br>oeciais.<br>dia. KW13<br>V31 KW32 |
| Qua                | antidade esperada          |                        | Meu preço | Total da linha            | I.                                                                                                    |                                                               |
| ▶ 360              | Hours                      | x                      |           | = 0,00 BRL                |                                                                                                    |                                                               |
|                    | Nome do seu ite            | m                      |           | Tempo de espera           |                                                                                                    |                                                               |
|                    | Insira o nome o            | le seu item ou serviço |           | Tempo de espera           |                                                                                                    | Dias                                                          |
|                    | ID/número de pe            | ça                     |           | Descrição                 |                                                                                                    |                                                               |
|                    | Insira uma ID o            | u número de peça       |           | Insira a descrição de se  | eu item ou serviço                                                                                                    |                                                               |
|                    |                            |                        |           |                           |                                                                                                    | 1                                                             |
|                    | Adicionar ima              | gem                    |           | Data inicial Data de v    | vencimento                                                                                                    |                                                               |
| 1111               | Adicionar image            | m em formatos<br>NG    |           | 29/03/21 27/08/21         |                                                                                                    |                                                               |
|                    | Anexos<br>Clique para visu | alizar                 |           |                           |                                                                                                    |                                                               |
|                    | Formulário                 |                        |           |                           | _                                                                                                    |                                                               |

(2)

### Participando de um evento de cotação Como ofertar seu preço – Transferir para Excel

A segunda possibilidade é **EXPORTAR PARA EXCEL** a cotação (fazer o dowload do arquivo), abrir o arquivo baixado, preencher os dados, salvar e clicar em **IMPORTAR DO EXCEL.** Selecione o arquivo que foi preenchido ara carregar seus dados da oferta na plataforma.

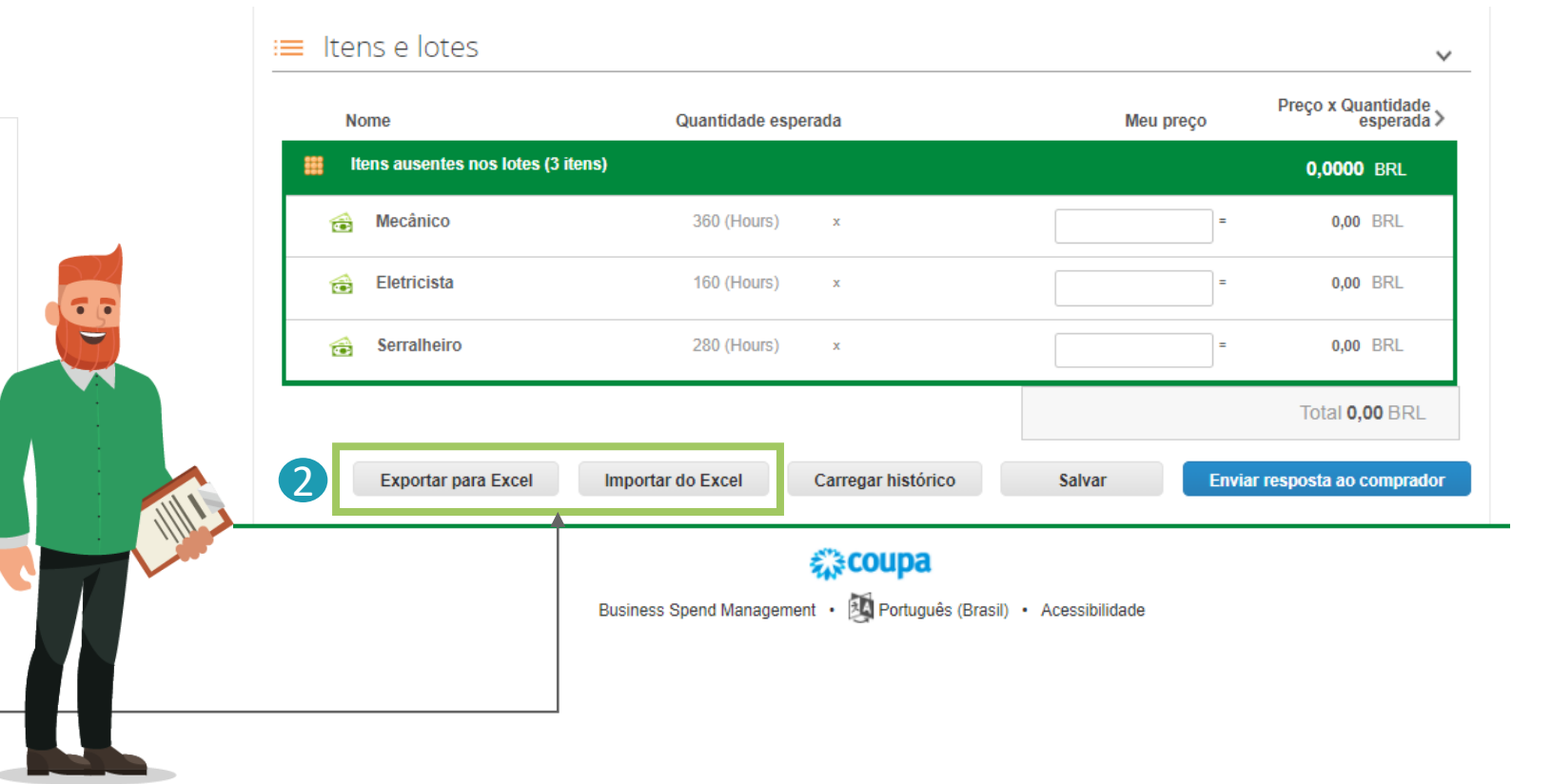

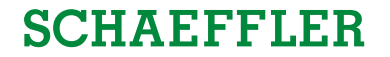

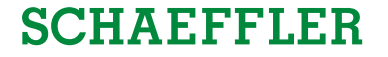

# Participando de um evento de cotação Como ofertar seu preço – Preenchendo o Excel

|                                                                   |     |                                                                                          |         |       | <b>B</b>                                 | <b>D</b>   |                           | ·                                                 | <b>D</b>        |
|-------------------------------------------------------------------|-----|------------------------------------------------------------------------------------------|---------|-------|------------------------------------------|------------|---------------------------|---------------------------------------------------|-----------------|
| Nome do campo                                                     | E   |                                                                                          | antidad | 1 UOM | Data inicial                             | Data final | Informação/Dicas          | Tipo de campo                                     | Data Necessário |
| ens ausentes dos lotes (abaixo)                                   |     |                                                                                          | N/A     | N/A   | N/A                                      | N/A        |                           |                                                   | N/A             |
| eu preço unitário para "Mecânico":                                | _   |                                                                                          | 360     | Hours | 29/03/21                                 | 27/08/21   | Pi                        | eço unitário (montante)<br>peda (código da moeda) | 29/03/21        |
| ome do seu item:                                                  |     |                                                                                          |         |       |                                          |            | N                         | one de item (texto)                               |                 |
| a ID/Número de peça:                                              |     |                                                                                          |         |       |                                          |            | N                         | imero de peça de item (texto)                     | I               |
| a descrição:                                                      |     |                                                                                          |         |       | Preencha os campos                       |            | D                         | escrição de item (texto                           |                 |
| u tempo de espera:                                                |     |                                                                                          |         |       | em BRANCO                                |            | IO<br>Tr                  | ngoj<br>mpo de espera (púmero)                    |                 |
| escrição do artigo                                                |     |                                                                                          | -       |       | A MOEDA <b>NÃO</b> deve<br>ser alterada! |            | D                         | escrição do artigo                                |                 |
| ome do fabricante                                                 |     |                                                                                          |         |       |                                          |            | N                         | ome do fabricante                                 |                 |
| bricante Número de peça                                           |     |                                                                                          |         |       |                                          |            | Fa                        | bricante Número de peça                           |                 |
| u preço unitário para "Eletricista":                              | _   |                                                                                          | 160     | Hours | 26/04/21                                 | 21/05/21   | Pi                        | eço unitário (montante)                           | 26/04/21        |
| me do seu item:                                                   | - 8 |                                                                                          |         |       |                                          |            | N                         | oeda (codigo da moeda)<br>ome de item (texto)     |                 |
| a ID/Número de peça:                                              |     |                                                                                          |         |       |                                          |            | N                         | imero de peça de item (texto)                     |                 |
| a descrição:                                                      |     |                                                                                          |         |       |                                          |            | Di                        | escrição de item (texto                           |                 |
| u tempo de espera:                                                |     |                                                                                          |         |       |                                          |            | Te                        | ngo)<br>mpo de espera (número)                    |                 |
| sorição do artigo<br>ome do fabricante<br>pricante Número de peca |     | Identificação dos campos <b>OBRIGATÓRIO</b><br>S (Sim, obrigatório) / N (Não obrigatório | s<br>)  |       |                                          |            | D                         | esorição do artigo<br>ome do fabricante           |                 |
| u preço                                                           |     |                                                                                          | 280     | F     | Verifique também a aba                   | FORMULARIC | <b>3</b> 5 para preenchir | nento.                                            | 15/03/21        |
|                                                                   |     |                                                                                          |         |       |                                          |            | /                         |                                                   |                 |

# Participando de um evento de cotação Como ofertar seu preço – Enviar resposta

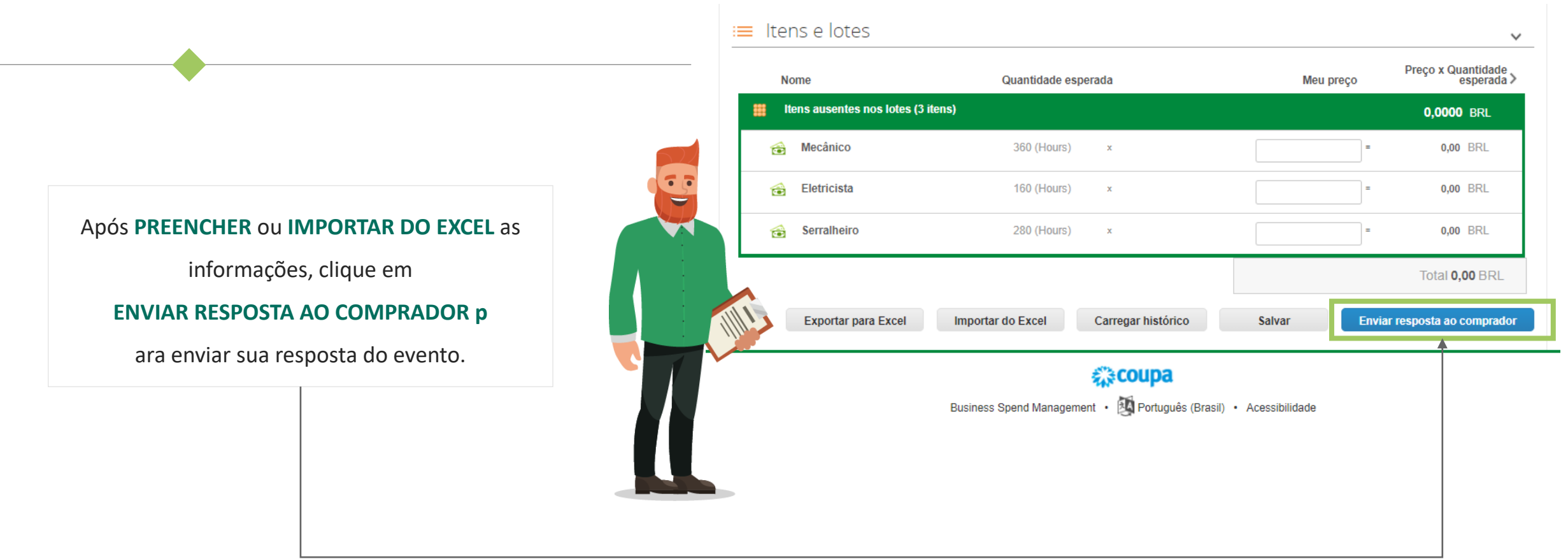

# SCHAEFFLER

### Como alterar contratos e retornar para o comprador

| CHAEFFLER                                       |                                        |                                                                             |       |
|-------------------------------------------------|----------------------------------------|-----------------------------------------------------------------------------|-------|
| Requests Orders Community Sourcing              | Suppliers Contracts Reports            |                                                                             |       |
| Contracts Requests Documents Templates Insights |                                        |                                                                             |       |
| JSA - Consulting - 102020                       |                                        |                                                                             | Draft |
| ummary Agreement Items                          |                                        |                                                                             |       |
|                                                 |                                        | Edit Documer<br>Download for Edit<br>Download Read Only<br>View Approval Ch | 73    |
|                                                 |                                        | Compare Versions                                                            |       |
| 6 4                                             | Master Agreement                       | 🦠 Fields                                                                    | 9     |
| for the                                         | e Contracting of Goods and Services    | Messages                                                                    |       |
|                                                 |                                        | 📎 Attach Executive Summary                                                  |       |
| between                                         | Luke Consulting Corp.<br>121 Maston St | S Full History                                                              |       |

Para editar um documento:

- (1) Clique em **Edit document**
- (2) Clique em Download for edit
- (3) Abra o arquivo baixado em seu computador

# Como alterar contratos e retornar para o comprador

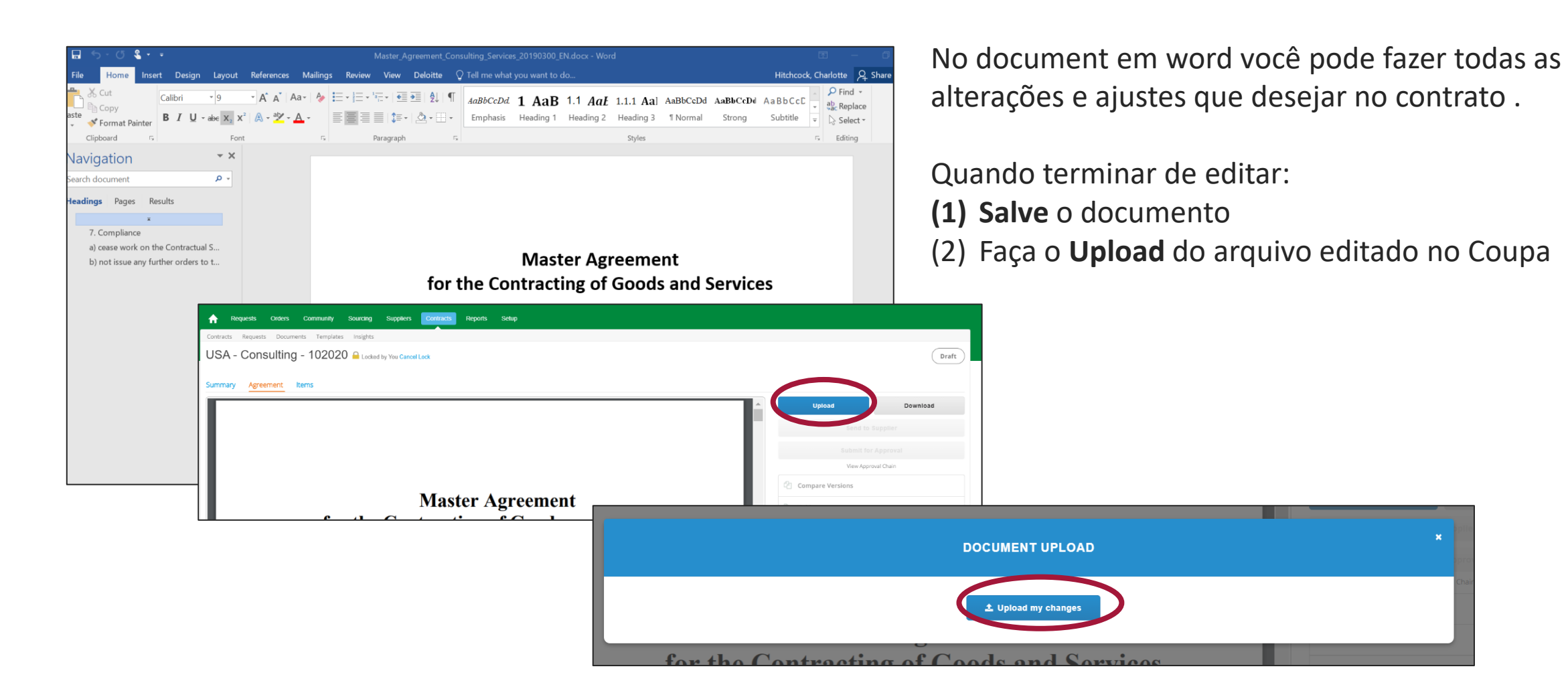

### Como se comunicar com a Schaeffler

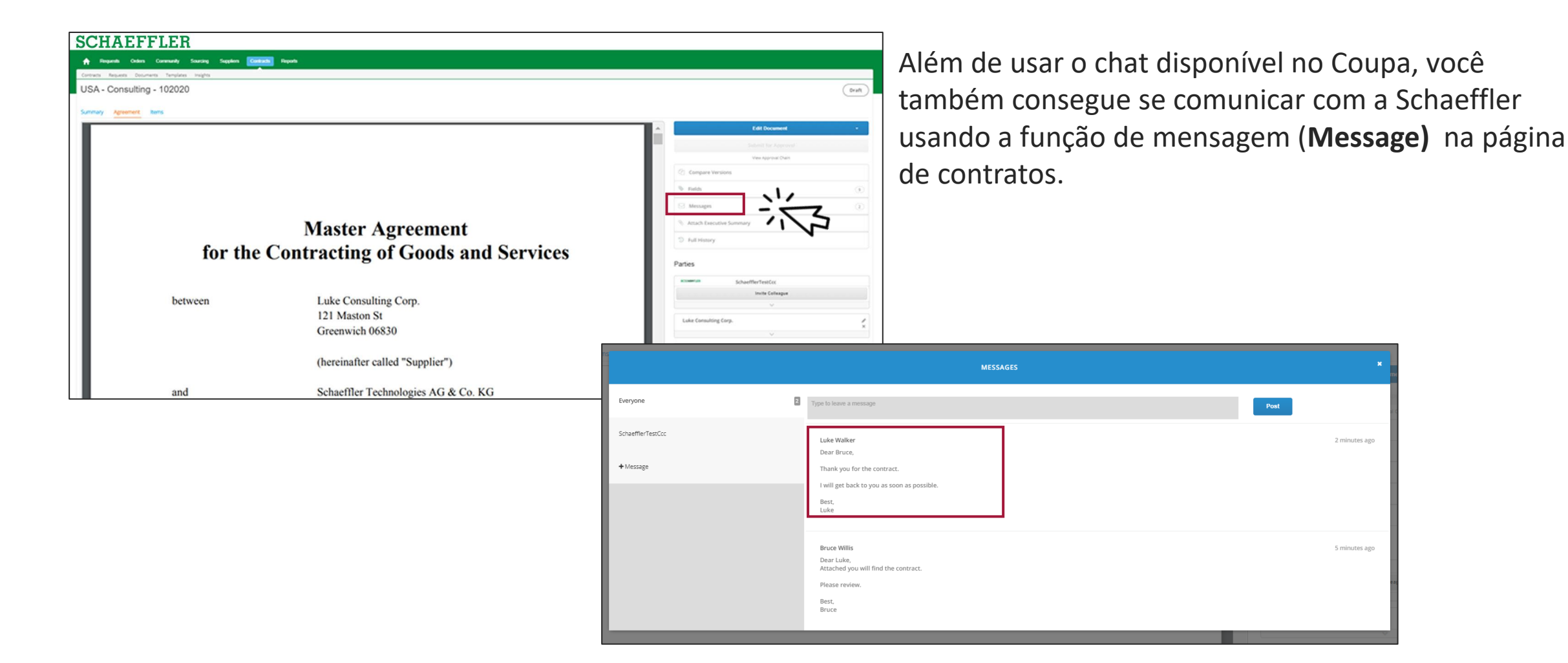

#### Como assinar um contrato

# SCHAEFFLER

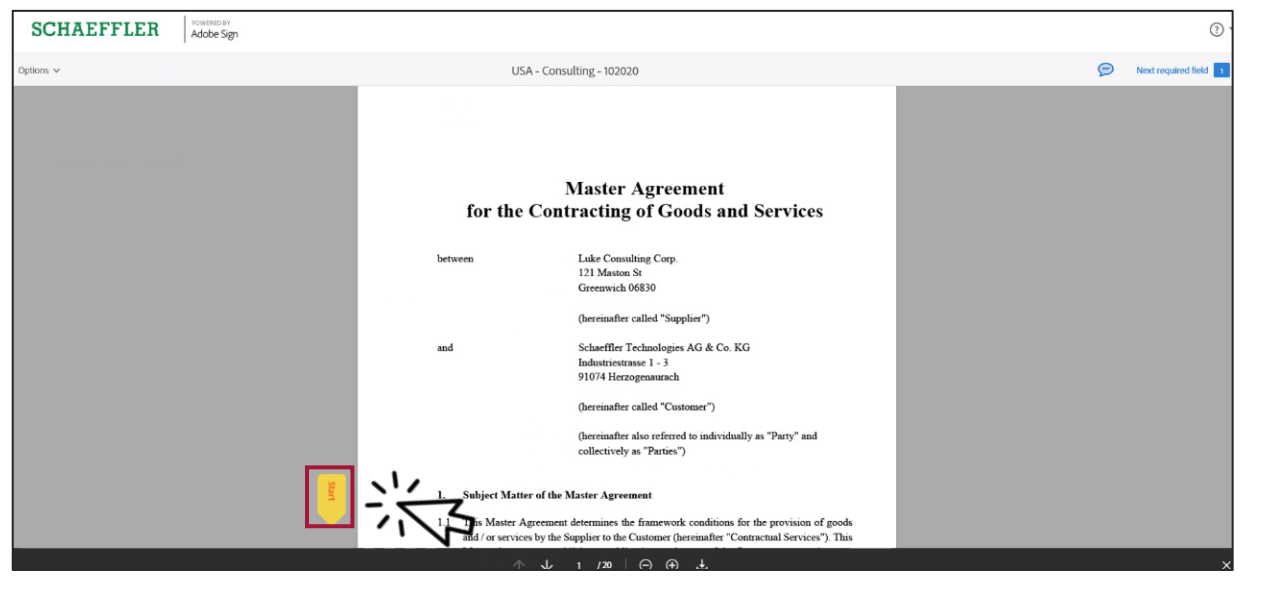

# O processo de assinaturas continua o mesmo

Você receberá uma notificação via e-mail e pelo Coupa solicitando sua assinatura através da Plataforma AdobeSign.

Para assinar:

- (1) Clique em início (Start) e você será
  - automaticamente levado ao campo de assinatura
- (2) Ou desça na barra de rolagem até o campo de assinatura

### How to sign a contract

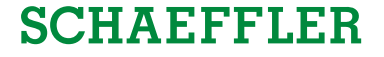

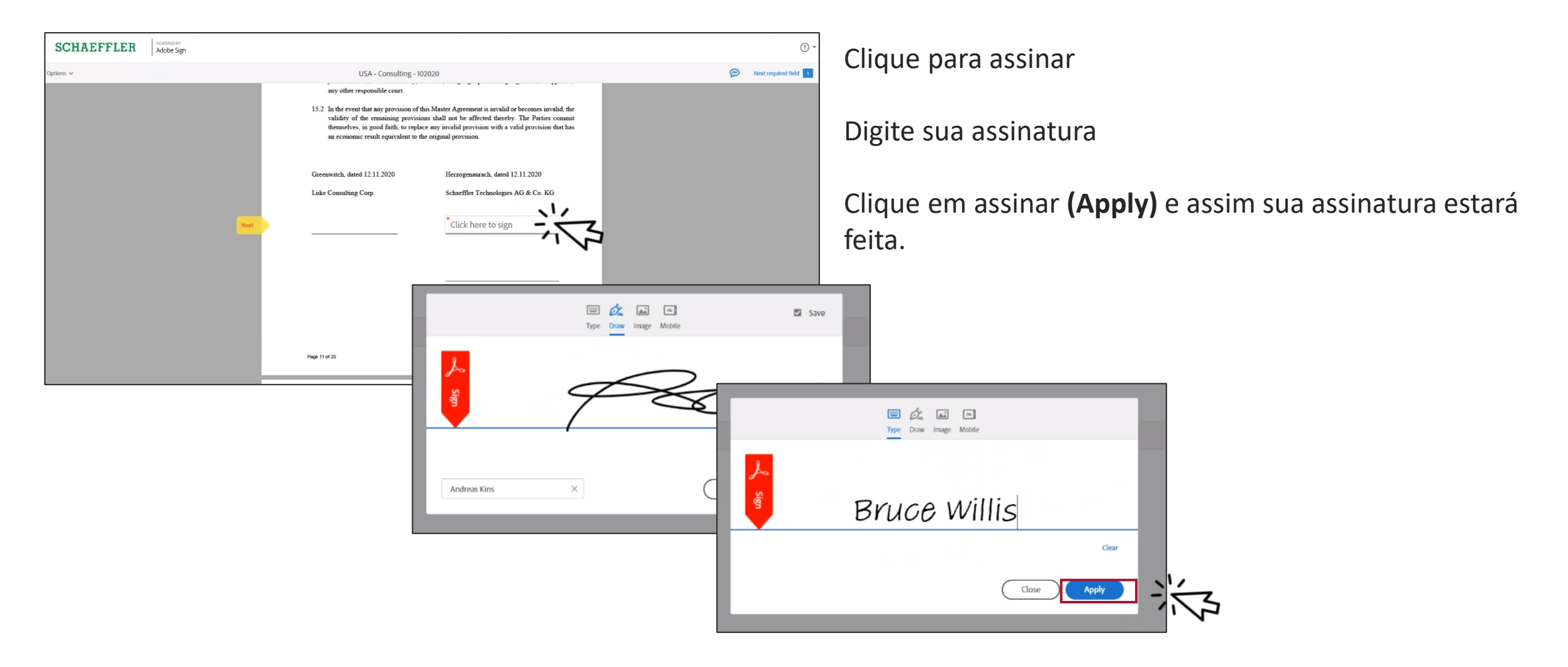

### How to sign a contract

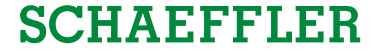

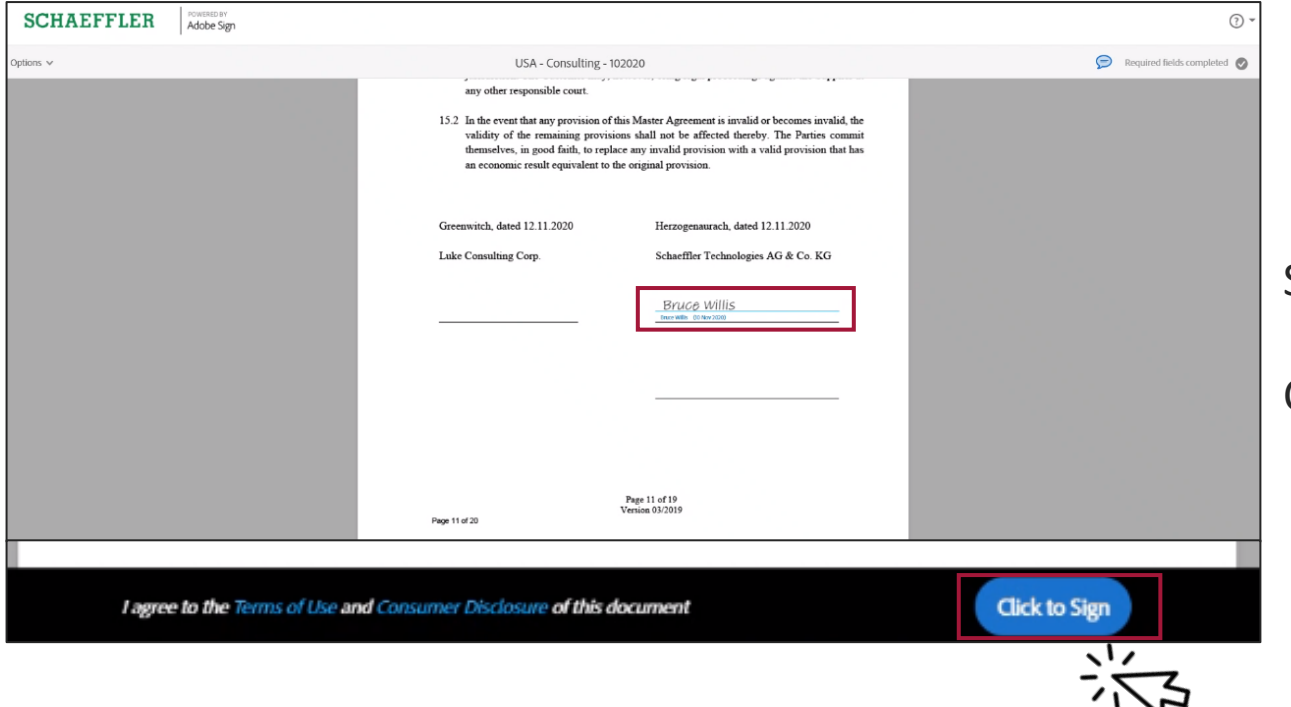

Sua assinatura aparecerá no documento.

Clicar novamente em Click to sign.

**Obrigado!** 

Obrigado por participar!

Em caso de dúvidas ou informações específicas relacionadas a RfQ, contate o responsável pelo evento através do CHAT no canto inferior esquerdo da página do Coupa.

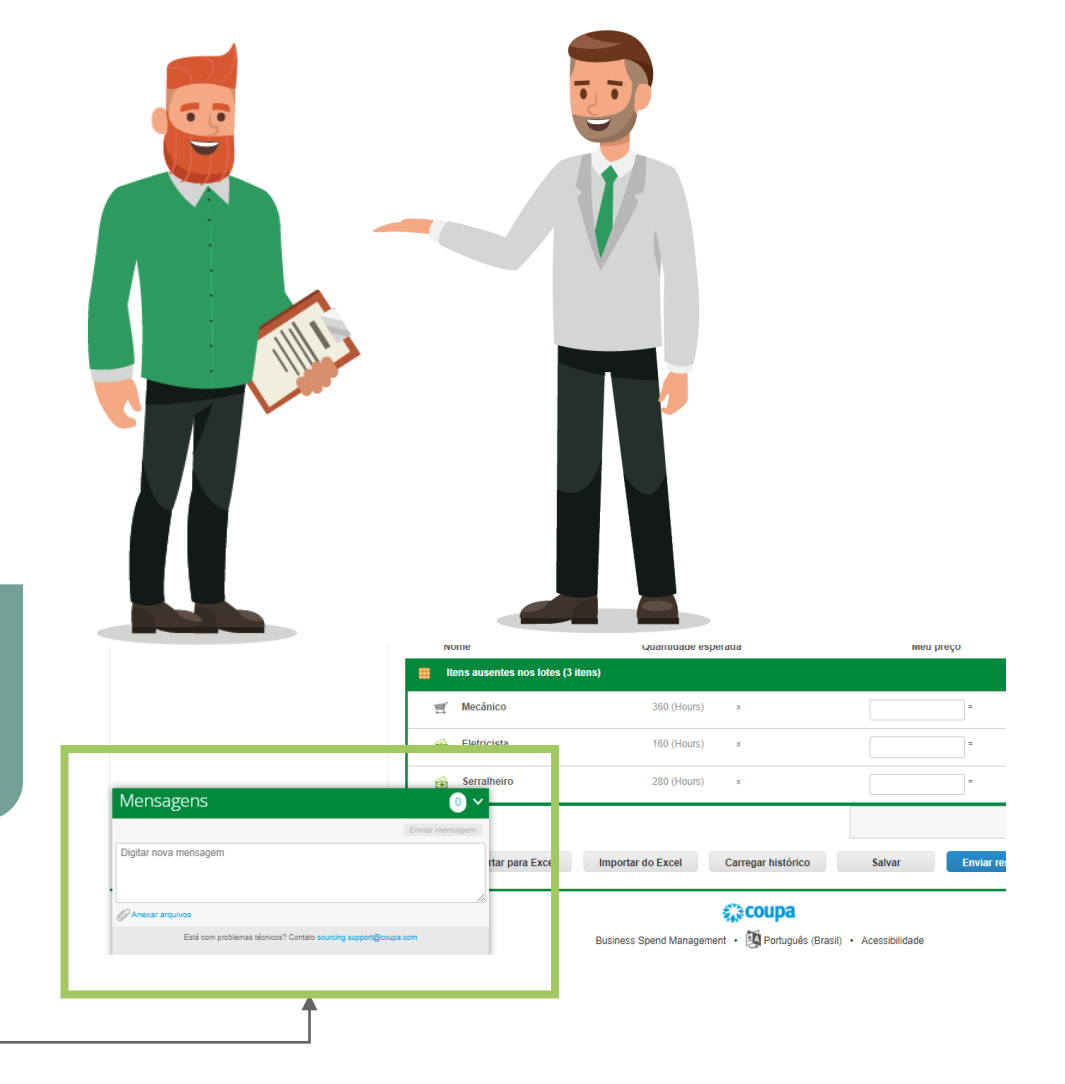